## ACS 出版物用户资源访问流程

## 2020年3月15日

## 步骤 1, 打开浏览器, 输入网址 https://pubs.acs.org

步骤 1a, 在页面上端点击"查找我的单位",

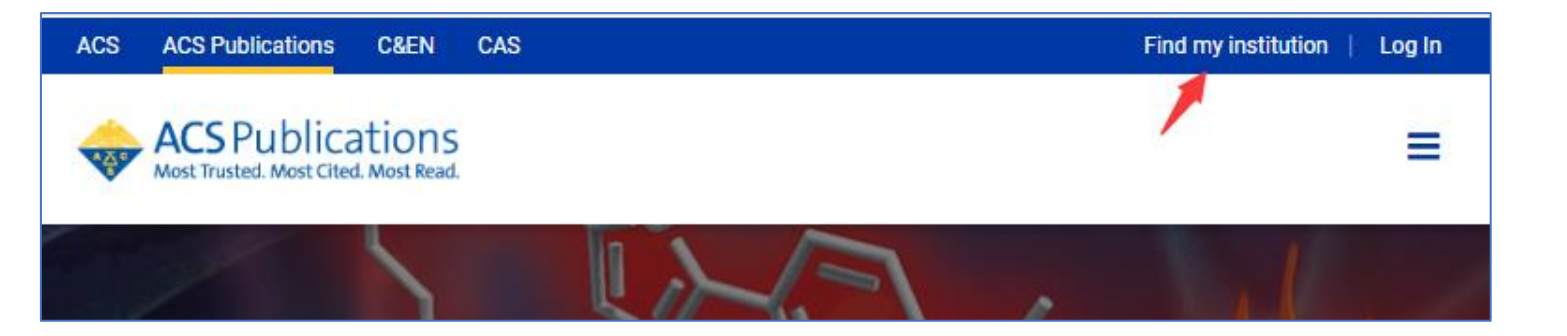

步骤 1b, 在搜索文本框中输入"Hebei University",

|  | ACS                         | ACS Publications                        | C&EN                | CAS |                                                                                         |                              | Find my institut | ion   Log In |  |  |
|--|-----------------------------|-----------------------------------------|---------------------|-----|-----------------------------------------------------------------------------------------|------------------------------|------------------|--------------|--|--|
|  |                             | ACS Publica<br>Most Trusted. Most Cited | tions<br>Most Read. |     | Search text, L                                                                          | DOI, authors, etc.           | C                | ι ≡          |  |  |
|  | Search for your Institution |                                         |                     |     | Find Institution via Federation                                                         |                              |                  |              |  |  |
|  | He                          | bei                                     |                     |     | ACOnet Identity Federation (Austria)                                                    |                              |                  |              |  |  |
|  | He<br>He                    | bei Normal Univers                      | sity                |     | German Higher Education (DFN-AAI) India: INFLIBNET Access Management Federation (INFED) |                              |                  |              |  |  |
|  | He                          | ebei University of Te                   | echnolog            | у   | >                                                                                       | Ireland - Edugate Federation | 1                |              |  |  |

步骤 2, 在搜索结果中选择"Hebei University",

|   | で<br>With HEBEI UNIVERSITY                                                                       |
|---|--------------------------------------------------------------------------------------------------|
| 1 | 登录到 ACS Publications                                                                             |
| 1 | 统一认证用户名                                                                                          |
| : | 统一认证器码                                                                                           |
| ( |                                                                                                  |
| ( | 清除历史授权信息                                                                                         |
|   | 受录                                                                                               |
|   | Publishes products and services for the<br>practice and advancement of the chemical<br>sciences. |
|   | 較育网统一认证与资源共享-河北大学                                                                                |

步骤 3. 在登陆页面输入用户名、密码,登陆成功后,显示可以访问的资源.

| ACS ACS Publications C&EN CAS                            |                                            |     | Acces       | ss provided by HEBEI UNIV LIB   Log In |
|----------------------------------------------------------|--------------------------------------------|-----|-------------|----------------------------------------|
| ACS Publications<br>Most Trusted. Most Cited. Most Read. | Search text, DOI, authors, etc.            | Q   | My Activity | Publications                           |
| <b>Chem</b><br>Where do yo                               | ADVERTISEMENT<br>IDP.org<br>want to start? | por |             |                                        |
| RETURN TO ARTICLES ASAP   < PREV ARTICLE NEXT >          |                                            |     |             |                                        |

河北大学图书馆 版权所有 All right reserved.